# คู่มือการใช้งานระบบประชาสัมพันธ์ (SENew)

ระบบ SENEW จัดทำขึ้นมาเพื่อสามารถประชาสัมพันธ์ ข่าวสาร / ข่าวประชาสัมพันธ์ / ข่าวกิจกรรม ใน เว็บไซต์วิทยาลัยการศึกษา

่ 1 เข้าใข้งานระบบ <u>http://ed.se.up.ac.th/ หรือ</u>ผ่านทางเว็บไซต์ วิทยาลัยการศึกษา ด้านล่างสุดด้วยปุ่ม

#### 🤨 เพิ่มข่าวประชาส้มพันธ์

2 เข้าสู่ระบบด้วย User UP ของมหาวิทยาลัยพะเยา (ตัวอย่างในรูป)

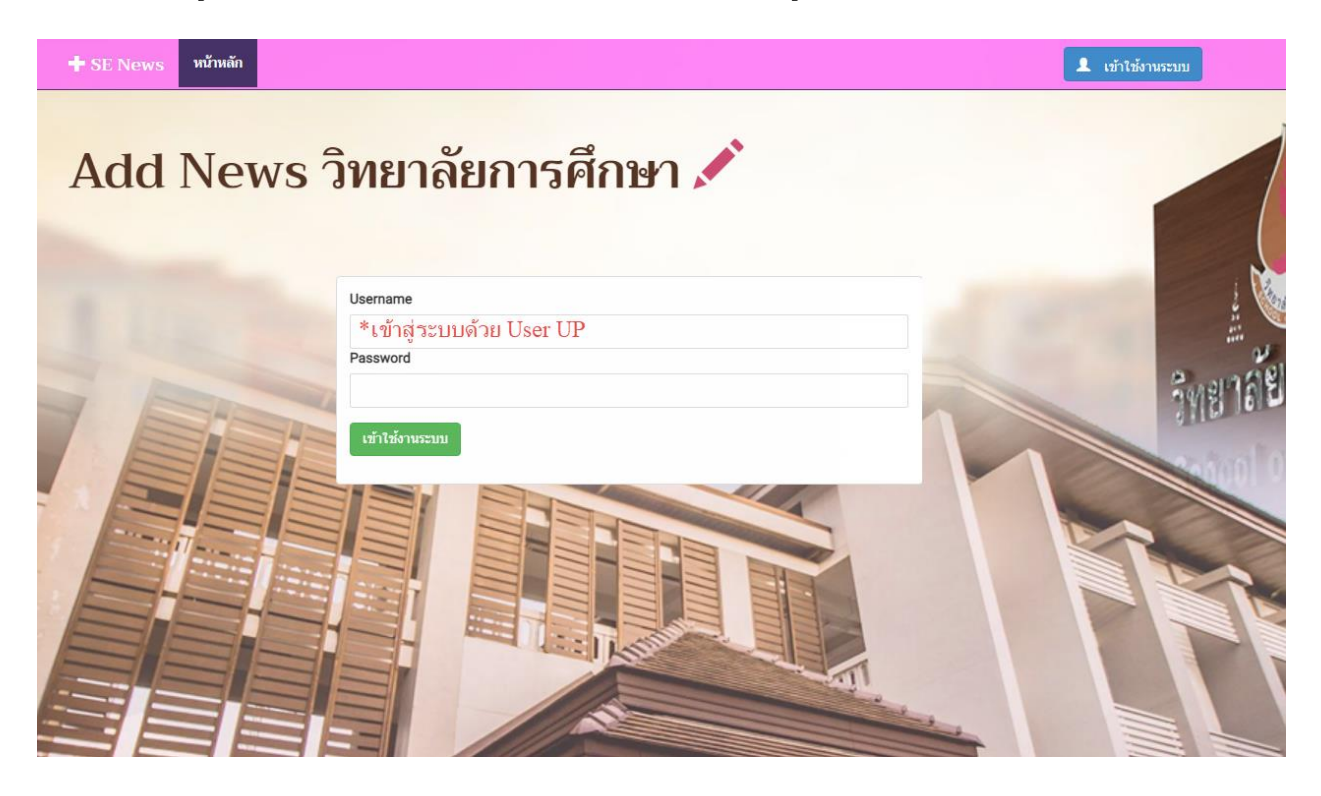

### 3 โครงสร้างเมนูของระบบ

-หน้าหลัก

### -รายการต่างๆ

-รายการข่าว Slide

-รายการข่าวกิจกรรม/โครงการ

-รายการข่าวประชาสัมพันธ์

-รายการข่าวสำหรับนิสิต

-รายการข่าวประกาศรับสมัครงาน

-รายการข่าวคำสั่ง/ประกาศ/ระเบียบ

-รายการจัดซื้อจัดจ้าง

-รายการข่าวศิษย์เก่า

-รายการข่าวรางวัลของนิสิต

### -เพิ่มข่าว

-เพิ่ม Slide

-เพิ่มข่าวกิจกรรม/โครงการ

-เพิ่มข่าวประชาสัมพันธ์

-เพิ่มข่าวสำหรับนิสิต

-เพิ่มข่าวประกาศรับสมัครงาน

-เพิ่มข่าวคำสั่ง/ประกาศ/ระเบียบ

-เพิ่มจัดซื้อจัดจ้าง

-เพิ่มข่าวศิษย์เก่า

-เพิ่มข่าวรางวัลของนิสิต

### 4 ขั้นตอนการเพิ่มข่าวกิจกรรม/โครงการ

## ้ไปที่เมนูเพิ่มข่าว >>> เพิ่มข่าวกิจกรรม/โครงการ ตามรูปด้านล่าง

| 🛨 SE News หน้าหลัก รายการต่างๆ 🗸        | พื้มช่าว - EditMode = OFF Logout |
|-----------------------------------------|----------------------------------|
| เรื่อเปลา 1. เรื่อเปลาติลอรรม โอร ออรรม | เพิ่มข่าวกิจกรรม/โครงการฯ        |
| เพมพา⇒ » เพมพาวกงกรรม/เครงการง          | เพิ่ม (Slide)                    |
|                                         | เพิ่มข่าวประชาสัมพันธ์           |
|                                         | เพิ่มข่าวสารนิสิต                |
| หัวข้อข่าว:                             | เพิ่มประกาศรับสมัครงาน           |
|                                         | เพิ่มคำสั่ง/ประกาศ/ระเบียบ       |
| เลือกตามยุทธศาสตร์ข่าว:                 | เพิ่มประกาศจัดซื้อจัดจ้าง        |
|                                         | เพิ่มข่าวศิษย์เก่า               |
| ภาพประกอบหัวข้อ:                        | เพิ่มข่าวรางวัลของนิสิต se       |

## จะเข้าสู่หน้าเพิ่มข้อมูลข่าวกิจกรรม/โครงการ แล้วทำการกรอกข้อมูล ตามรูปด้านล่าง เสร็จแล้วกดบันทึก

| หัวข้อข่าว:                                             |       |         | เพิ่มชื่อ/ท่                                 | หัวข้อข่าว                                                  |                           |       |                                                                                                    |         |   |  |
|---------------------------------------------------------|-------|---------|----------------------------------------------|-------------------------------------------------------------|---------------------------|-------|----------------------------------------------------------------------------------------------------|---------|---|--|
| ลือกตามยุทธศาสตร์                                       | ข่าว: |         | เลือกยุทธ                                    | เศาสตร์ขอ                                                   | องข่าว                    | •     |                                                                                                    |         |   |  |
| กาพประกอบหัวข้อ:                                        |       |         | รูปภาพพ                                      | าดหัวข่าว                                                   | Browse.                   |       |                                                                                                    |         |   |  |
| นื้อหา:                                                 |       |         |                                              |                                                             |                           |       |                                                                                                    |         |   |  |
| ኤ ርን 🖹 🛍                                                | 5 (2  |         | (₂ ]∃ ∃∃                                     | <u>+=</u> <u>+=</u>                                         | <b>@</b>                  | 41    | ~ 6                                                                                                    | 50      |   |  |
|                                                         |       |         |                                              |                                                             |                           |       |                                                                                                    |         |   |  |
| Normal                                                  | Arial | *       | (Font Siz                                    | * B                                                         | / <u>บ</u> ร<br>เนื้อหาขอ | งข่าว |                                                                                                    | £, ∨ A⁄ | * |  |
| Normal                                                  | Arial | •       | (Font Sizı                                   | • B                                                         | / บู S<br>เนื้อหาขอ       | งข่าว | ā ā                                                                                                    |         | * |  |
| DESIGN                                                  | HTML  | PREVIEW | (Font Sizı                                   | • B                                                         | / บุ S<br>เนื้อหาขอ       | งข่าว | E E                                                                                                    |         | ~ |  |
| DESIGN<br>Credit ภาพ โดย:                               | HTML  | PREVIEW | (Font Size<br>ชื่อผู้ให้น้อ                  | • В                                                         | / <u>บ</u> S<br>เนื้อหาขอ | งข่าว | 2 3 3                                                                                                    |         | * |  |
| DESIGN<br>DESIGN<br>credit ภาพ โดย:<br>ข้อมูล/ข่าว โดย: | HTML  | PREVIEW | (Font Size<br>ชื่อผู้ให้บ้อ<br>ชื่อผู้ให้บ้อ | <ul> <li>B</li> <li>มมูลภาพ</li> <li>มมูลเนือบ่า</li> </ul> | / <u>บ</u> ร<br>เนือหาขอ  | \≡ 3  | <u><u></u><u></u><u></u><u></u><u></u><u></u><u></u><u></u><u></u><u></u><u></u><u></u><u></u><u></u><u></u><u></u><u></u><u></u><u></u></u> |         | ~ |  |

จากนั้นข่าวจะปรากฏอยู่ในหน้า<mark>รายการข่าวประชาสัมพันธ์ (จะเห็นแค่ข่าวของตัวเองลงเท่านั้นไม่สามารถเห็น</mark> ข่าวของคนอื่นได้) ตามรูปด้านล่าง

|             |                       |       | 🕂 SE News หน้าหลัก รายการต่างๆ - เพื่อท่าา - รายการ (admin) - ตั้งท่า -                                        | รายงาน +         |             | EditMode = OFF                | Logout           |                           |                    |
|-------------|-----------------------|-------|----------------------------------------------------------------------------------------------------|------------------|-------------|-------------------------------|------------------|---------------------------|--------------------|
|             |                       |       | รายการผ่างๆ » รายการทำวทิงกรรม โครงการ                                                                         |                  |             |                               |                  |                           |                    |
| รายการข่าวบ | Jระชาสัม <sub>่</sub> | พันธ์ |                                                                                                    |                  |             |                               |                  |                           |                    |
| *           | +                     | ภาพ   | หัวข้อข่าว                                                                                                    | ที่อยู่ภาพหัวข้อ | วันที่สร้าง | ข่าวตามยุทธศาสตร์             | ผู้ด่ายดาพ       | ผู้เขียนข่าว              | ที่อยู่ไฟล์อนุมัติ |
|             |                       |       |                                                                                                    |                  |             |                               |                  |                           |                    |
| DELETE      | 🖍 Edit                |       | วิทยาสอการศึกษา จัดกิจกรรมรถงจะส์ทำเหสริมตรวมตระหนักในการปฏิบัติอย่างสุจริต                                    |                  | 4/3/2564    | การบริหาร                     | นายคมธิด จันตะมะ | นางสาววราภรณ์<br>สังวาลย์ | 🖺 ເວກສາຮວນຸນັທີ    |
| DELETE      | 🖍 Edit                |       | วิทยาสอการศึกษา จัดกิจกรรมต่ายนิสิตครู่จัดอาสาทพิพษารูปเขมและโรงเรียบบ่านจำปาหราย ฮาเตอเมืองทะเอา จังหวัดทะเอา |                  | 1/3/2564    | การบริการวิชาการ              | คมชิด จันตะมะ    | คมธิด จันตะมะ             | 🖺 เอกสารอนุมัติ    |
| DELETE      | 🖍 Edit                |       | วิทยาสอการศึกษา ร่วมสืบสายประเทณี แหล่างประราดุจอมของ ครึ่งที่ 6                                               |                  | 1/3/2564    | การท่านุปารุงศิลป<br>วัฒนธรรม | คมชิด จันคะมะ    | คมธิด จันตะมะ             | 불 เอกสารอนุมัติ    |

จากนั้นสามารถแก้ไขข้อมูลข่าว และเพิ่มรูปภาพกิจกรรมเพิ่มเติมได้ ตามรูปด้านล่าง

| 🕂 SE News หน้าหลัก รายการส่วยๆ - เพื่อท่าง - รายการ (admin) - ตั้งท่าง                                       | 3186710 ÷        |             | EditMode = OFF               | Logout           |                           |                    |
|----------------------------------------------------------------------------------------------------|------------------|-------------|------------------------------|------------------|---------------------------|--------------------|
| รามการกำนา 🌫 รามการกำนโครรม โครงการ                                                                          |                  |             |                              |                  |                           |                    |
| รายการข่าวประชาสัมพันธ์                                                                                      | ที่อยู่ภาพหัวข้อ | วันที่สร้าง | ข่าวตามยุทธศาสตร์            | ผู้ด้ายถาพ       | ผู้เขียนข่าว              | ที่อยู่ไฟล์อนุมัติ |
|                                                                                                    |                  | 4/3/2564    | การบริหาร                    | นายคมธิด จันตะมะ | นางสาววราภรณ์<br>สังวาลย์ | 🔓 เอกสารอนุมัติ    |
| DELETE 🔀 โลยาลังการศึกษา จะกิจการเลือดรู้จะอาสารโดงกรุบขณะอะโรงโยนป่าเจ้าปากวาย สำเภอเมืองกระบา จังหวัดพระบา |                  | 1/3/2564    | การบริการวิชาการ             | คมชิด จันคะมะ    | คมธิด จันตะมะ             | 🖹 เอกสารอนุมัติ    |
| DELETE         / โดย กลับการสักษา ร่วมสับสายประเทศในหน่งกับธาตุของทอง ครั้งที่ 6                             |                  | 1/3/2564    | การทำนุปารุงศิลป<br>วัฒนธรรม | คมชิด จันดะมะ    | คมธิด จันตะมะ             | 🔓 เอกสารอนุมัติ    |

9.5 ขึ้นตอนการเพิ่มข่าวประชาสัมพันธ์/ข่าวสารนิสิต/รับสมัครงาน/ประกาศ-คำสั่ง

้ไปที่เมนูเพิ่มข่าว >>> เลือกเมนูข่าวที่ต้องการประชาสัมพันธ์ ตามรูปด้านล่าง

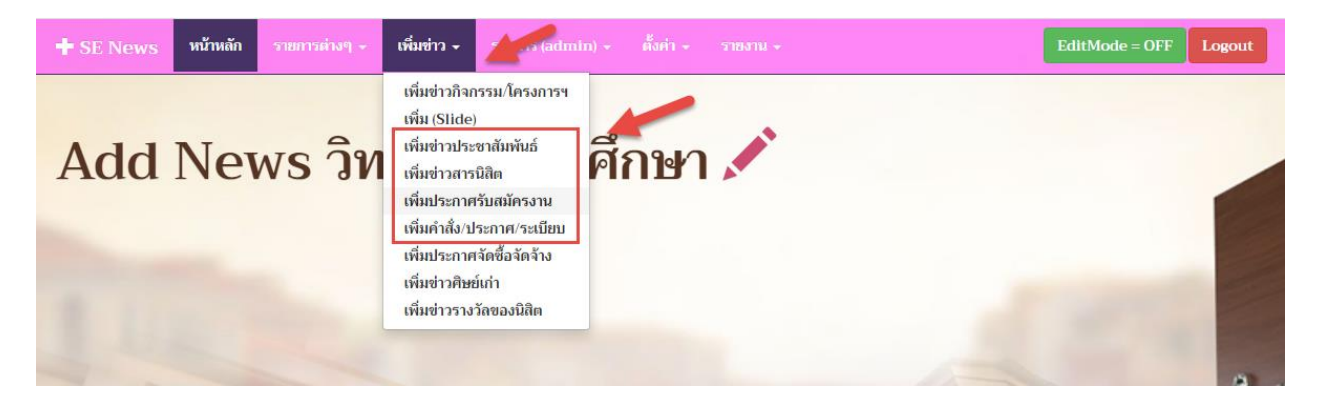

## เข้าสู่หน้ากรอกข้อมูลข่าวประชาสัมพันธ์ กรอกข้อมูลตามรูปด้านล่าง เสร็จแล้วกดบันทึก

| หัวเรื่องข่าวประชาสัมพันธ์         | หัวข้อข่าว/ชื่อข่าว                     |
|------------------------------------|-----------------------------------------|
| ภาพประกอบหัวข้อ:                   | Browse รูป/หน้าแรกของข่าวประชาสัมพันธ์  |
| อัพโหลดเอกสาร                      | Browse ไฟล์ PDF ที่ต้องการประชาสัมพันธ์ |
| เนื้อหา:                           |                                         |
| ង <b>ចាំ 🛍 ា ា 🕾</b>               | x² x₂ ì≡ ∷≡ ±≡ ±€ 📽 📽 🖬 🗰 ✓ 🖪 🔛         |
| Normal 🔻 Arial                     | ▼ (Font Siz) ▼ B / U S ≡ Ξ ≡ the ∨ A/ ∨ |
|                                    | ไม่ต้องใส่                              |
|                                    | ไม่ต้องใส่                              |
| DESIGN HTML PRE                    | ไม่ต้องใส่                              |
| DESIGN HTML PRE<br>credit ภาพ โดย: | ไม่ต้องไส่<br>view<br>ชื่อผู้ลงข่าว     |